## Tipp des Monats – Oktober 2022

MDi in der Tierinfo.

Wenn Sie beispielsweise den Statusbildschirm, den Kuhmonitor oder eine Kuhkarte öffnen, gibt es auf der linken Seite eine Spalte mit den Tierdaten. Es enthält die wichtigsten Informationen zur angeklickten Kuh. Es ist interessant, es manchmal anzupassen.

Wenn Sie mit der rechten Maustaste in diese Spalte klicken, erscheint "Tierinfo anpassen". Wenn Sie darauf klicken, können Sie sehen, welche Daten geprüft und daher jetzt angezeigt werden.

Zu den ungeprüften Tierdaten gehört beispielsweise auch "Letzter MDI". Wenn Sie mit der rechten Maustaste darauf klicken, wird "Listenpunkt(e) anzeigen" angezeigt. Dann wird es geprüft und nach "Aktualisieren" in der Tierinfo-Liste angezeigt.

Es gibt auch "Durchschn. MdI der Letzten 3 Tage". Sie können diese auch mit der rechten Maustaste anklicken und sie zum Listenelementname hinzufügen.

Dies sind interessante Zahlen, um den Anstieg oder Rückgang des MDi leichter erkennen zu können.

Mit dem blauen Pfeil über dem Listenelementname können Sie die Ergänzungen auch auf die gewünschte Höhe verschieben.

Wenn Sie den Tiernamen Ihrer Kühe verwenden möchten, ist es schön, ihn auch hier hinzuzufügen. Oder "Anzahl Besamungen" oder…..

Es kann auch nützlich und übersichtlicher sein, wenn Sie Regeln, die Sie nicht verwenden oder anzeigen, im Listenpunkt(e) ausblenden.